## Connecting to the Pepperdine Network – Windows

## Setting Up Wireless Access for Windows

- You should see one or more icons of a pair of computers with a red "x" across them, near the clock on your screen (see example). Right-click that icon. Choose Open Network
- Connections from the menu.
  Right-click the "Wireless Network Connection" icon. Choose "Properties."

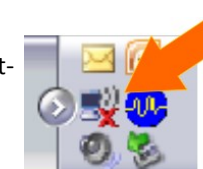

- 3. Click the Wireless Networks tab.
- 4. Click the Add button.
- Enter pepperdine (all lower-case) as the SSID. Make sure all the other check boxes are *not* checked off. (*If asked whether there should be Data Encryption choose disable*—*WEP should* <u>not</u> *be enabled*.) *Then click OK*.
- 6. Click Advanced and click the "Access Point (infrastructure) networks only" radio button.
- The icon on your system tray (next to the clock on your screen) should now appear without the X (it may take several seconds to update
- 8. Proceed too Registering with WavesConnect

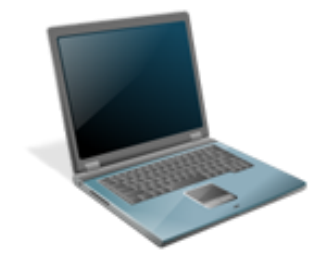

# **Registering with WavesConnect**

From your computer, mobile phone, or tablet open a web browser (i.e. Internet Explorer, Safari, Firefox, or Chrome) and enter the following in the address bar: if it doesn't automatically come up

#### wavesconnect.pepperdine.edu

Next, follow these step by step directions to

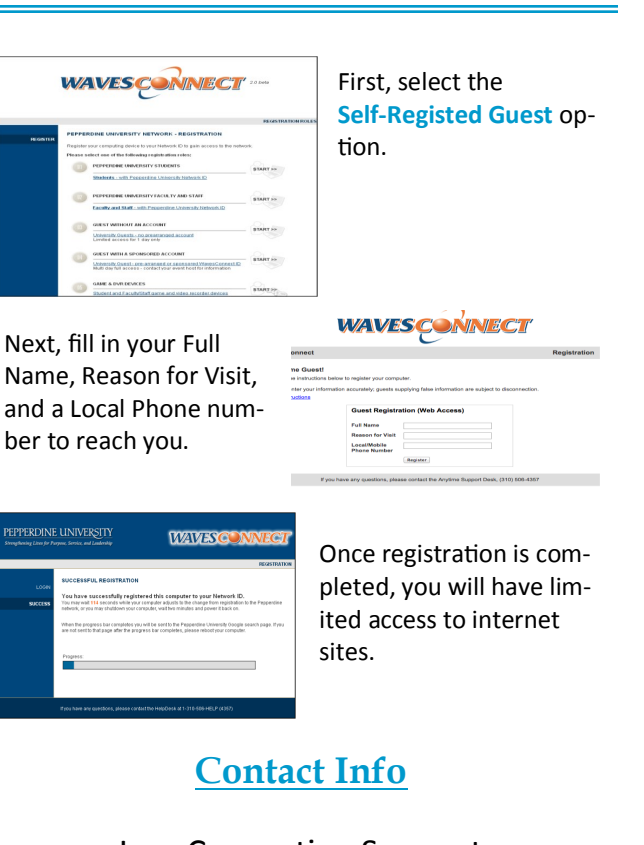

Law Computing Support (310) 506-7425 support@law.pepperdine.edu

> Hours Monday - Friday 8 am - 5 pm

## Connecting to the Pepperdine Network – Macintosh

### Setting Up Wireless Access for Mac

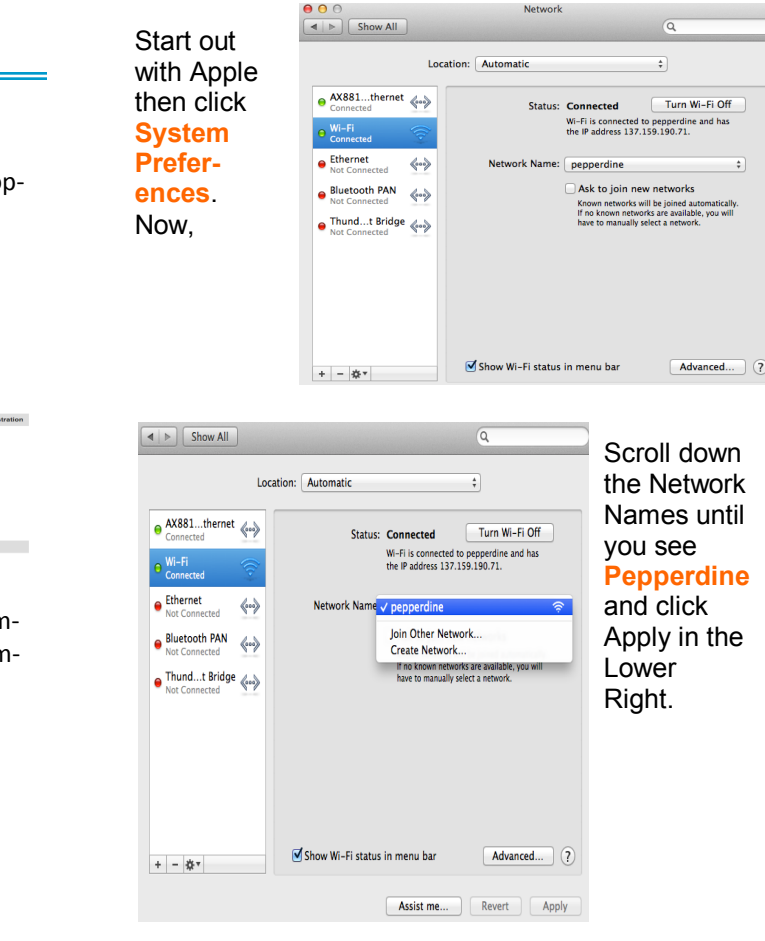

Proceed to Registering with WavesConnect